# Aanvraag gemeentelijk materiaal uitlenen

Ga naar https://reservaties.sint-pieters-leeuw.be

Indien u zich al geregistreerd hebt, ga verder naar stap 2

## STAP 1: registreer je als klant.

1) Klik op de knop 'REGISTREREN'

|                                                                                                    |                     | REGISTREREN INLOGGEN |
|----------------------------------------------------------------------------------------------------|---------------------|----------------------|
|                                                                                                    |                     |                      |
| Sint-Pieters-Leeuw                                                                                                    |                     |                      |
| HOME RESERVEREN INFRASTRUCTUUR RESERVEREN MATERIAAL REGLEMENTEN                                                         | EN TARIEVEN FAQ     | •                    |
| WELKOM                                                                                                    |                     |                      |
| Ben je een nieuwe klant?                                                                                                |                     |                      |
| Gelieve je eerst te registreren. Klik rechts bovenaan op 'Registreren' en volg de verdere instructies.                  |                     |                      |
| Ben je reeds klant?<br>Log rechtstreeks in met je gebruikersnaam en wachtwoord. Ga hiervoor naar "nloggen' rechts bover | aan op deze pagina. |                      |
| Gebruikersnaam en/of wachtwoord vergeten? Klik hier.                                                                    |                     |                      |

- 2) Vul onderstaande gegevens in
  - a) Gebruikersnaam (bij voorkeur eigen naam en niet van de vereniging)
  - b) Wachtwoord
  - c) Aanspreking
  - d) Voornaam
  - e) Familienaam
  - f) E-mailadres
  - g) Rijksregisternummer

druk op 'VOLGENDE'

| Sint-Pieters-Leeuw HOME RESERVEREN INFRASTRUCTUUR RESERVEREN MATERIAAL REOLEMENTEN EN TARIEVEN FAQ |          |
|----------------------------------------------------------------------------------------------------|----------|
| REGISTREER KLANT                                                                                   |          |
| Gebruikersnaam * 🚯                                                                                 |          |
| Wachtwoord * 🕕 (minimum 4 karakters)                                                               |          |
| Aanspreking 🚯 🛛 💿 Mijnheer 🔍 Mevrouw                                                               |          |
| Voomaam * 🕦                                                                                        |          |
| Familienaam * 🚯                                                                                    |          |
| Email * 🕚                                                                                          |          |
| Rijksregisternummer * 🚺                                                                            |          |
|                                                                                                    | Volgende |

#### 3) Vul onderstaande gegevens verplicht in

a) Duid aan of u een particulier, feitelijke vereniging of een bedrijfsvereniging bent

| Type 📵     | Particulier 👻         |
|------------|-----------------------|
|            | Particulier           |
|            | Feitelijke vereniging |
| Straat * 📵 | Bedrijf/vereniging    |

- b) Straat
- c) Huisnummer
- d) Bus (indien van toepassing)
- e) Postcode
- f) Gemeente
- g) Telefoon- of GSM-nummer

## druk op 'VOLGENDE'

| -Leeuw               | REN MATERIAAL REGLEMENTEN EN TARIEVEN FAQ |
|----------------------|-------------------------------------------|
| NT                   | 1 1 1                                     |
| Туре 🚯               | Particulier •                             |
|                      | 🖲 Mijn persoonlijk adres 🔍 Ander adres    |
| Straat * 📵           |                                           |
| Huisnr* 🕕            |                                           |
| Bus 🚯                |                                           |
| Postcode * 🕚         |                                           |
| Gemeente * 🚯         |                                           |
| Land 🕕               | België 🔻                                  |
| Telefoonnummer (*) 🚺 |                                           |
| GSM (*) 🚺            |                                           |
| Faxnummer 🕕          |                                           |
| Website 🚯            |                                           |
| Opmerkingen 🕕        |                                           |
|                      |                                           |
|                      |                                           |
|                      | Vorige Volgende                           |

### 4) Vul onderstaande gegevens verplicht in

- a) Rekeningnummer
- b) Een e-mailadres voor digitale facturen
- c) Ter attentie van (optioneel)
- d) Duid aan:
  - Facturatie adres is gelijk aan adres van klant
  - Verstuur facturen naar een andere contactpersoon/adres
  - (1) Vul het correcte contactadres in

### druk op 'VOLGENDE'

|                                                                                 | REGISTREREN | INLOGGEN |
|---------------------------------------------------------------------------------|-------------|----------|
|                                                                                 |             |          |
|                                                                                 |             |          |
| Sint-Pleters-Leeuw                                                              |             |          |
| HOME RESERVEREN INFRASTRUCTUUR RESERVEREN MATERIAAL REGLEMENTEN EN TARIEVEN FAQ |             |          |
|                                                                                 |             |          |
|                                                                                 |             |          |
| FACTURATIEGEGEVENS                                                              |             |          |
| Rekeningnummer (IBAN) 🚯                                                         |             |          |
| FACTURATIEADRES                                                                 |             |          |
| E-mail digitale facturen 🚯                                                      |             |          |
| Ter attentie van 🚯                                                              | •           |          |
| Facturatie adres is gelijk aan adres van klant                                  |             |          |
|                                                                                 |             |          |
| Verstuur facturen naar een andere contactpersoon/adres                          | ·           |          |
|                                                                                 | Vorige      | Volgende |
|                                                                                 |             |          |
|                                                                                 |             |          |

## 5) Controleer gegevens correct zijn en klik op 'REGISTREER'

|                                                                                                    | REGISTREREN | INLOGGEN   |
|----------------------------------------------------------------------------------------------------|-------------|------------|
|                                                                                                    |             |            |
| Sint-Pieters-Leeuw                                                                                                    |             |            |
| REGISTREER KLANT<br>Je zal geregistreerd worden met de volgende gegevens. Klik op Vorige als dit moet gecorrigeerd worden. Klik op Registreer als je akkoord gaat. |             |            |
| Gebruikersnaam :     E-mail                                                                                                    |             |            |
|                                                                                                    |             |            |
|                                                                                                    | Vorige      | Registreer |

**6)** Je zal een e-mail krijgen om je account te verifiëren. Zolang je je account niet verifieert, kan je geen reservaties aanvragen.

De gemeente krijgt jouw aanvraag binnen en zal je als klant goedkeuren.

#### STAP 2: Een aanvraag indienen om gemeentelijk materiaal uit te lenen.

• OPGELET: aanvragen dienen minimum 2 weken op voorhand aangevraagd worden. Latere aanvragen kunnen enkel telefonisch of via mail gebeuren (contactgegevens zie laatste pagina).

1) Klik op de knop 'INLOGGEN'

|                                                                                                    | REGISTREREN INLOGGEN |
|----------------------------------------------------------------------------------------------------|----------------------|
| Sint-Pieters-Leeuw                                                                                                    | 1                    |
| HOME RESERVEREN INFRASTRUCTUUR RESERVEREN MATERIAAL REGLEMENTEN EN TARIEVEN FAQ                                                                   |                      |
| WELKOM                                                                                                    |                      |
| <b>Ben je een nieuwe klant?</b><br>Gelieve je eerst te registreren. Klik rechts bovenaan op 'Registreren' en volg de verdere instructies.         |                      |
| <b>Ben je reeds klant?</b><br>Log rechtstreeks in met je gebruikersnaam en wachtwoord. Ga hiervoor naar Inloggen' rechts bovenaan op deze pagina. |                      |
| Gebruikersnaam en/of wachtwoord vergeten? Klik hier.                                                                                              |                      |
|                                                                                                    |                      |

- 2) Vul in:
  - a) Gebruikersnaam
  - **b)** Wachtwoord

druk op **'AANMELDEN'** 

|                                                                                 | REGISTREREN | INLOGGEN |
|---------------------------------------------------------------------------------|-------------|----------|
|                                                                                 |             |          |
|                                                                                 |             |          |
| Sint-Pieters-Leeuw                                                              |             |          |
| HOME RESERVEREN INFRASTRUCTUUR RESERVEREN MATERIAAL REGLEMENTEN EN TARIEVEN FAQ |             |          |
| INLOGGEN                                                                        |             |          |
| AANMELDEN MET GEBRUIKERSNAAM                                                    |             |          |
| Gebruikersnaam:                                                                 |             |          |
| Wachtwoord:                                                                     |             |          |
| AANMELDEN Aangemeld blijven                                                     |             |          |
| REGISTREREN WACHTWOORD RESETTEN                                                 |             |          |
| AANMELDEN MET EID                                                               |             |          |
|                                                                                 |             |          |

### 3) Klik in het tabblad 'RESERVEREN MAATERIAAL' op 'NIEUWE AANVRAAG'

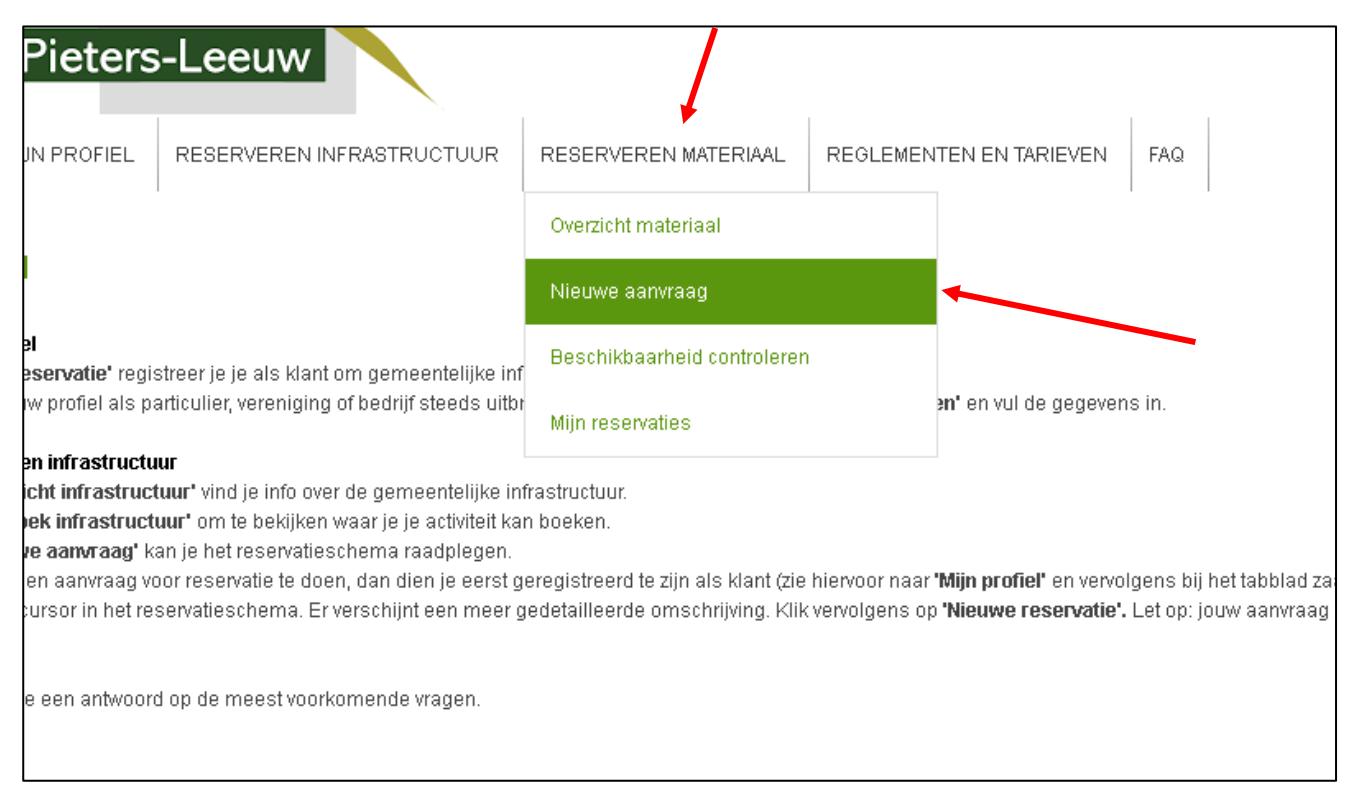

4) Selecteer de datum vanaf wanneer je het materiaal wenst te reserveren en klik op 'ZOEKEN'

| HOME MIJN PROFIEL RESERVER | REN INFRASTRUCTUUR | RESERVEREN MATERIAA | L REGLEMENTEN | I EN TARIEV |
|----------------------------|--------------------|---------------------|---------------|-------------|
| MATERIAAL AANVRAGEN        | Complex 🕕 🗌        | Jitleendienst       | •             |             |
| ZOEKEN RESET               |                    | 27/01/2020          | <b>`</b>      |             |
| Faciliteiten:              | << 14 10 7 5 1     | a                   | : 20/04       |             |
|                            | 0                  | 24 0                | 24            | 0           |

**5)** Je krijgt een overzicht van alle materialen. Wens je graag te weten of een materiaal beschikbaar is, dan klik je op de gewenste balk.

In het voorbeeld hieronder zie je dat we 60 panelen ter beschikking hebben en dat op donderdag 27 februari 2020, 2 panelen al gereserveerd zijn (tot 2 maart) en dat er nog 58 beschikbaar zijn.

Wens je het materiaal te reserveren, dan klik je op 'NIEUWE AANVRAAG'

| mobiele geluidsinstallat | in /2v3                                                        | 0              |                 | 24 | 0<br>         |
|--------------------------|----------------------------------------------------------------|----------------|-----------------|----|---------------|
| Makial nadium            | <b>do 27 feb - par</b><br>0:00 - 24:00<br><i>Maximum</i> 60 it | ielen<br>Tems. |                 |    | rikbaa        |
| Mobiel podium            | Gereserveerd                                                   | (2x)           |                 |    |               |
| Podiumelementen (70x)    | do 27/02 0:00<br>ma 02/03 24:0<br>58 items besci               | 0<br>hikbaar   |                 |    | 1ikbaa        |
|                          |                                                                |                |                 | Ni | euwe aanvraag |
| nanelen (60v)            |                                                                | 0              | Ŷ               | 24 | 0             |
| pancien (000)            |                                                                |                | Beschikbaarheid |    | Beschikbaa    |
|                          |                                                                | 0              |                 | 24 | 0             |

# 6) Controleer of je gegevens correct zijn en klik nadien op 'VOLGENDE'

| HOME | MIJN PROFIEL | RESERVEREN INFR | RASTRUCTUUR   | RESERVEREN MATI | ERIAAL REGLEMEI | NTEN EN TARIEVEN | FAQ |
|------|--------------|-----------------|---------------|-----------------|-----------------|------------------|-----|
|      |              |                 |               |                 |                 |                  |     |
| NIEU | NE AANVRAA   | G               |               |                 |                 |                  |     |
|      |              |                 |               |                 |                 |                  |     |
|      | 1. Klantge   | egevens         | 2. Rese       | ervatiegegevens | 3. Mater        | iaal toevoegen   |     |
|      |              |                 | Complex 🚯     | Uitleendienst   |                 |                  |     |
|      |              |                 | Klant 🚯       |                 |                 |                  |     |
|      |              |                 | Adres 🚯       |                 |                 |                  |     |
|      |              |                 |               |                 |                 |                  |     |
|      |              | Cont            | tactpersoon 🚯 |                 |                 |                  |     |
|      |              |                 | Email 🚯       |                 |                 |                  |     |
| _    |              |                 |               |                 |                 |                  |     |
|      | VOLGENDE     |                 |               |                 |                 |                  |     |
|      |              |                 |               |                 |                 |                  |     |

7) Gelieve alle velden zo duidelijk mogelijk in te vullen en klik vervolgend op 'VOLGENDE'

| NIEUWE AANVRAAG                         |                                                                                                    |                                                    |                                                 |                                     |
|-----------------------------------------|----------------------------------------------------------------------------------------------------|----------------------------------------------------|-------------------------------------------------|-------------------------------------|
| 1. Klantgegevens 2. Res                 | ervatiegegevens 3. Materia                                                                         | al toevoegen                                       | 4. Overzicht                                    | 5. Bevestiging                      |
| Categorie 🚺                             | Laten leveren 👻                                                                                    |                                                    |                                                 |                                     |
| Toevoegen 🚯                             | 🔍 één datum 💿 Periode                                                                              | · · · · · ·                                        |                                                 |                                     |
| Periode 🚯                               | 27-02-2020 m tot en met 27-02-2020                                                                 | 1                                                  |                                                 |                                     |
| EXTRAINFORMATIE                         |                                                                                                    |                                                    |                                                 |                                     |
| Begindatum activiteit * 🕕               |                                                                                                    |                                                    |                                                 |                                     |
| Beginuur activiteit * 🚯                 | Ö                                                                                                  |                                                    |                                                 |                                     |
| Einddatum activiteit * 🚯                |                                                                                                    |                                                    |                                                 |                                     |
| Einduur activiteit * 🚯                  | Ö                                                                                                  |                                                    |                                                 |                                     |
| Naam activiteit * 🚯                     |                                                                                                    |                                                    |                                                 |                                     |
| Aard activiteit * 🚯                     |                                                                                                    |                                                    |                                                 |                                     |
| Adres activiteit * 🚯                    |                                                                                                    |                                                    |                                                 |                                     |
| Afhalen/terugbrengen * 🚯                | •                                                                                                  |                                                    | <b>}</b>                                        |                                     |
| Gewenste datum afhalen/leveren * 🚯      |                                                                                                    |                                                    |                                                 |                                     |
| Gewenste datum terugbrengen/ophalen * 🚯 |                                                                                                    |                                                    |                                                 |                                     |
| Leveringsadres 🚯                        | Let op, het definitieve leverings- en ophaalmorr<br>aanwezig te zijn om het materiaal in ontvangst | ent wordt nog bevestigd<br>e nemen/terug te geven. | loor de gemeentelijke dienst. Bij levering en c | phaling dient een verantwoordelijke |
| Naam contactpersoon * 🚯                 |                                                                                                    |                                                    |                                                 |                                     |
| Telefoonnummer contactpersoon * 🚯       |                                                                                                    |                                                    |                                                 |                                     |
| E-mail contactpersoon * 🚯               |                                                                                                    |                                                    |                                                 |                                     |
| lk ga akkoord met het reglement * 🚯     | Lees hier de voorwaarden                                                                           | <b>/</b>                                           |                                                 |                                     |
|                                         | _                                                                                                  |                                                    |                                                 |                                     |

8) Noteer in elk vak hoeveel je van elk materiaal wenst uit te lenen en klik op onderaan op 'TOEVOEGEN'

|   | mobiele geluidsinstallatie                                 | Lo<br>Lo | (Beschikbaar, 2/2)     |
|---|------------------------------------------------------------|----------|------------------------|
|   | Mobiel podium                                              | 0        | (Beschikbaar: 1/1)     |
|   | Podiumelementen                                            | 20       | (Beschikbaar: 70/70)   |
|   | panelen                                                    | 40       | (Beschikbaar: 58/60)   |
|   | Projectiescherm                                            | 0        | (Beschikbaar: 1/1)     |
|   | Trap podium                                                | 0        | (Beschikbaar: 2/2)     |
|   | Receptietafel                                              | 0        | (Beschikbaar: 20/20)   |
|   | Receptietafel capsule (lager model) zonder buffettafeldoek | 0        | (Beschikbaar: 20/20)   |
|   | Receptietafeldoek                                          | 0        | (Beschikbaar: 30/30)   |
|   | Stoelen                                                    | 15       | (Beschikbaar: 737/800) |
|   | Tafels                                                     | 5        | (Beschikbaar: 139/160) |
|   | Vouwtent                                                   | 0        | (Beschikbaar: 3/3)     |
|   | Vuurkorf                                                   | 0        | (Beschikbaar: 4/4)     |
| ~ | kampmateriaal: kampmateriaal                               |          |                        |

Je ziet nu onderaan een overzicht van al het materiaal dat je wil reserveren en hoeveel. Als dit correct is klik je op **`VOLGENDE'** 

| 🞽 kampmateriaal: kampmateriaal |                           |                                |
|--------------------------------|---------------------------|--------------------------------|
| fluovestje                     |                           | 0 (Beschikbaar: 20/20)         |
|                                | erveren materialen        |                                |
| Materiaal                      | Aantal                    | Taxonomy                       |
| 🗙 Podiumelementen              | 20 (Beschikbaar: 70/70)   | Feestmateriaal: Feestmateriaal |
| 🗙 panelen                      | 40 (Beschikbaar: 58/60)   | Feestmateriaal: Feestmateriaal |
| 🗙 Stoelen                      | 15 (Beschikbaar: 737/800) | Feestmateriaal: Feestmateriaal |
| 🗙 Tafels                       | 5 (Beschikbaar: 139/160)  | Feestmateriaal: Feestmateriaal |
|                                | -                         |                                |

9) Selecteer of de gemeente het materiaal moeten plaatsen of niet en klik op 'VOLGENDE'

|        | 1. Klantgegevens   | 2. Reservatiege                        | gevens S |
|--------|--------------------|----------------------------------------|----------|
| MATERI | AAL TOEVOEGEN - DO | 0 27 <b>/02/2020 - VR</b> 28 <b>/0</b> | 2/2020   |
| Podiun | nelementen : extra | velden                                 | /        |
| EXTRAI | NFORMATIE          |                                        |          |
|        | met/zor            | ider plaatsing * 🕦                     | •        |
| VOLGEN | DE                 | -                                      |          |
| VORIGI | E                  |                                        |          |

- **10)** Je krijgt een overzicht van het gereserveerde materiaal. Wanneer het materiaal door de gemeente moet geleverd en opgehaald worden, dien je dit te selecteren in extra.
  - a) Duid 'Levering' aan in 'EXTRA'
  - b) Klik nadien op 'TOEVOEGEN'

Wanneer alles correct is klik je onderaan op 'BEVESTIGEN'

| EXTRA'S           |                            |         |
|-------------------|----------------------------|---------|
| Extra 🚯           |                            |         |
| Gekozen extra's 🕕 | Selecteer een extra        | Eenheid |
|                   | Levering<br>ArtNr: uitleen | € 30,00 |
| Totaal Extra's 📵  | €0,00 (incl.)              |         |
|                   |                            |         |

| EXTRA'S                  |                            |               |               |
|--------------------------|----------------------------|---------------|---------------|
| Extra 🚯<br>Aantal 🚯      | Levering                   |               | v             |
| Tarief 🜖<br>BTW tarief 🕥 | € 30,00<br>0% (incl.)      |               |               |
|                          | E                          | XTRATOEVOEGEN | ANNULEER      |
| Gekozen extra's 🚯        | Naam<br>Geen riien om weel | Aantal        | Eenheidsprijs |
| Totaal Extra's 🚯         | € 0,00 (incl.)             | <u>-</u>      |               |

| 1. Klantgegevens         | 2. Res                 | ervatiegegevens          | 3. Materiaal toevoegen |               | 4. Overzicht        |             | 5. Bevestiging      |     |
|--------------------------|------------------------|--------------------------|------------------------|---------------|---------------------|-------------|---------------------|-----|
| IATERIAALOVERZICHT -     | DO 27/02/2020 - VF     | 28/02/2020               |                        |               |                     |             |                     |     |
| Aantal Materiaal         |                        |                          |                        | Waarborg      | Extra's             |             | Totaalprijs (incl.) | BTW |
| 3 🗙 🙀 5 x * Tafels       |                        |                          |                        | €0,00         | 0                   |             | € 5,00              | 0%  |
| 15 x 🐁 15 x * Stoelen    |                        |                          |                        | €0,00         | 0                   |             | €3,75               | 0%  |
| 3 🗙 🙀 🛛 20 x 🔹 Podiumele | menten                 |                          |                        | €0,00         | 0                   |             | €40,00              | 0%  |
| 9 🗙 🙀 🛛 40 x 🔹 panelen   |                        |                          |                        | €0,00         | 0                   |             | €10,00              | 0%  |
| Totaal van de            | e aangevraagde items 📵 | €58,75                   |                        |               |                     |             |                     |     |
| XTRA'S                   |                        |                          |                        |               |                     |             |                     |     |
|                          |                        |                          |                        |               |                     |             |                     |     |
|                          | Extra 📵                | Kies een extra           | •                      |               |                     |             |                     |     |
|                          | Gekozen extra's 📵      | Naam                     | Aantal                 | Eenheidsprijs | Totaalprijs (incl.) | BTW (incl.) |                     |     |
|                          |                        | 🖉 🗙 Levering             | 1                      | € 30,00       | € 30,00             | 0%          |                     |     |
|                          |                        |                          |                        |               |                     |             |                     |     |
|                          | Totaal Evtra's 👩       | € 30.00 (incl.)          |                        |               |                     |             |                     |     |
|                          | Totaal Extra 5         | C 50,00 (mer.)           |                        |               |                     |             |                     |     |
| RIJSBEREKENING           |                        |                          |                        |               |                     |             |                     |     |
|                          | Totaal 🚯               | 88.75 SHerbereken totaal |                        |               |                     |             |                     |     |
|                          | -                      | 00,75                    |                        |               |                     |             |                     |     |
| PMERKINGEN AANVRA        | AG                     |                          |                        |               |                     |             |                     |     |
|                          | Onmerkingen 💼          |                          |                        |               |                     |             |                     |     |
|                          | opinierkingen 😈        |                          |                        |               |                     |             |                     |     |
| •                        |                        |                          | 1                      |               |                     |             |                     |     |
|                          |                        | 05051                    |                        |               |                     |             |                     |     |
| VORIGE                   | NOG MATERIAAL TOEV     | JEGEN.                   |                        |               |                     |             |                     |     |

 11) Je krijgt een overzicht van je reservatie. Je krijgt ook een mail opgestuurd met de bevestiging van je aanvraag. OPGELET: Hiermee is je reservatie nog <u>NIET</u> goedgekeurd. Je aanvraag wordt doorgegeven aan de bevoegde dienst die hem nog dient goed te keuren.

Wanneer deze is goedgekeurd, ontvangt u hiervan via e-mail een bevestiging.

Indien u nog vragen heeft of er problemen opduiken, aarzel niet om contact op te nemen met de medewerkers van de

sportdienst: Wildersportcomplex, Sportlaan 11 - 1600 Sint-Pieters-Leeuw
@ 02/371 14 20
email. <u>sportdienst@sint-pieters-leeuw.be</u>

cultuurdienst: CC Coloma, J. Depauwstraat 25 – 1600 Sint-Pieters-Leeuw 202/

Email: <a href="mailto:cultuurdienst@sint-pieters-leeuw.be">cultuurdienst@sint-pieters-leeuw.be</a>

jeugddienst: Laekelinde, Lotstraat 8 – 1600 Sint-Pieters-Leeuw ☎ 02/370 82 80 Email: jeugddienst@sint-pieters-leeuw.be